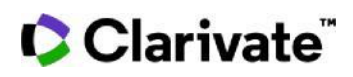

# **Cortellis Generics Intelligence**

### 最近申請された米国のパテントチャレンジを探す

米国のパラグラフIV認証およびパテントチャレンジは、Cortellis Generics IntelligenceのProductレコード で入手できます。Advanced Searchから、製品名、提出日、その他のフィールドで検索できます。この例は、 錠剤として処方された製品に提出された米国での最近のパテントチャレンジを見つける方法をます。

1. Advanced Search画面の上部にあるドロップダウンメニューで'Paragraph IV Patent Challenges'を 選択します。検索フィールドとして [First ANDA Submission Date]を選択します。

|     |                              | Quick Search Advanced Search   | $\left( \right) $ |
|-----|------------------------------|--------------------------------|-------------------|
|     |                              | Paragraph IV Patent Challenges |                   |
| - * | Select Field 👻               |                                |                   |
|     | Active Ingredient            |                                |                   |
|     | Dose Form<br>Approval Holder | Clear all                      | Search            |
|     | Paragraph IV Filer           |                                |                   |
|     | First ANDA Submission Date   |                                |                   |

2. 任意の日付(例:開始日2021年1月1日)を入力します。次のフィールドとして[Dose Form]を選択します。

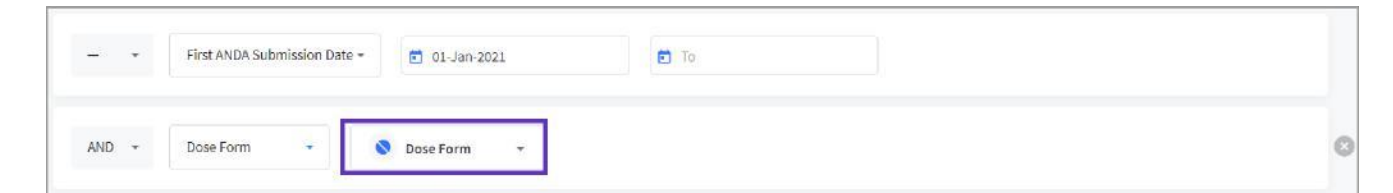

3. [Dose Form]のドロップダウンメニューからTabletを選択します。

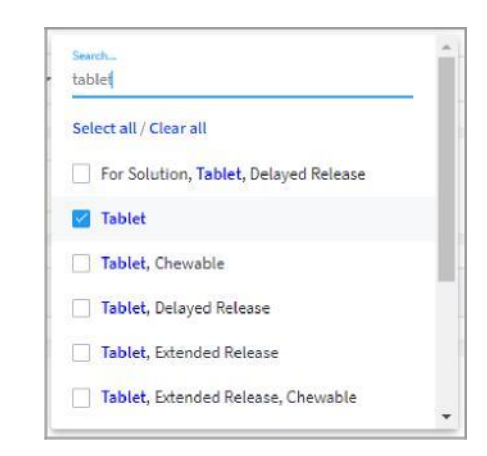

4. Search をクリックして検索を実行します。

© 2021 Clarivate. Clarivate and its logo, as well as all other trademarks used herein are trademarks of their respective owners and used under license.

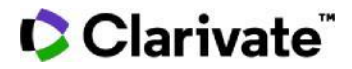

#### 5. 結果一覧では、各々のAPIについてPIV申請者、剤型、用量等がリストされます。

| Advanced Search > PIV   | Patent Challenges  |                                    |                             |                                           |             | Q          | •               |                        | 0     |
|-------------------------|--------------------|------------------------------------|-----------------------------|-------------------------------------------|-------------|------------|-----------------|------------------------|-------|
| Advanced Search Results | Export             | stomized Column<br>port]で一覧をExcell | ]で表示項目<br>に出力               | 1変更                                       |             |            | Showing         | 1-10 of                | 24    |
| ACTIVE INGREDIENT       | APPROVAL<br>NUMBER | 1 APPROVAL HOLDER                  | APPROVAL $\uparrow$<br>DATE | PARAGRAPH IV FILER                        | DOSE FORM 个 | STRENGTH 个 | US<br>CH<br>PAG | PATENT<br>ALLENG<br>GE | ES    |
| brivaracetam            | 205836             | UCB Inc                            | 12-May-2016                 | Aurobindo Pharma Ltd<br>Lupin Ltd ••••    | Tablet      | 25MG       | Vie             | w Chall                | anges |
| venetoclax              | 208573             | AbbVie Inc                         | 11-Apr-2016                 | Dr Reddy's Group<br>Alembic Pharmaceutica | Tablet      | SOMG       | Vie             | w Chall                | enges |
| obeticholic scid        | 207999             | Intercept Pharmaceuticals I        | 27-May-2016                 | Lupin Ltd<br>Dr Reddy's Group             | Tablet      | 5MG        | Vie             | w Chall                | enges |

## 6. 一覧表の右側にある [View Challenges]をクリックするとProductレコード(例: venetoclax)の [US Patent Challenges]タブが開き、特許番号などの詳細を確認できます。

| VENETOCIAX PRODUCT KEY INSIGHTS API MANUFACTURERS REGULATORY FILINGS APPROVALS CONSTRAINT DATE PATENTS & SPO<br>LAUNCHES & PACK PRICES US MARKET SHARE LATAM MARKET SHARE                                                    | Alert     US PATENT CHALLENGES DEALS COMPETITIVE INSIGHTS R&D SCIENTIFIC |
|----------------------------------------------------------------------------------------------------|--------------------------------------------------------------------------|
| Summary<br>Orange Book Patents for VENCLEXTA, Tablet, NDA - 208573<br>10730873 (12) 5545599 (12) 5722657 (12) 5174582 5539251                                                                                                |                                                                          |
| Related Products<br>No Related Products with US Patent Challenge information                                                                                                    | [View Commentaries]をクリックしてウインドウを開き、訴訟プロセスに関する専門家のインサイトを表示                |
| VENCLEXTA<br>NDA-208573                                                                                                    | Total Filers 2                                                           |
| Information about an ANDA with Paragraph IV certification for a generic Dose Form version of Venclexta (venetoclax) tablets, 10mg, 50mg, and 100mg first appeared on the FDA website as of June 1, 2020. The FDA r Show more | Route Strength<br>Oral 100MG<br>10MG<br>50MG                             |
| US Patent Challenges 👽                                                                                                    |                                                                          |

### 7. 左側にある[US Patent Challenges]をクリックすると申請番号、通知日、訴訟ステータス等を表示します。

| US Patent Challenges                                  | ~                       |                       |                   |                                           |              |                     |                   |                  |                |                                                                                                    |
|-------------------------------------------------------|-------------------------|-----------------------|-------------------|-------------------------------------------|--------------|---------------------|-------------------|------------------|----------------|----------------------------------------------------------------------------------------------------|
| FILER 🛧                                               | ASSOCIATED<br>COMPANIES | APPLICATION<br>NUMBER | STRENGTH          | PATENTS LITIGATED                         | NOTIFICATION | 30<br>MONTH<br>STAY | LITIGATION STATUS | APPROVAL<br>DATE | LAUNCH<br>DATE | COMMENTARY                                                                                                    |
| Alembic Pharmaceuticals Ltd<br>First to Files Assumed | No data                 | 214747 (ANDA)         | 10mg, 50mg, 100mg | US-08722657                               | 16 Jun 2020  | Oct 2023            | Ongoing           | Filed            | No data        | On June 18, 2020, AbbVie<br>and Genentech received<br>notification of Alembic's<br>ANDA with Paragraph IV<br>certification for a generic<br>Vers  |
| Dr Reddy's Group<br>First to File: Assumed            | No data                 | 214733 (ANDA)         | 10mg, 50mg, 100mg | US-08546399<br>US-08722657<br>US-09174982 | 08 Jun 2020  | Oct 2023            | Ongoing           | Filed            | Nodata         | On June B, 2020, AbitVie<br>and Genentech received<br>notification of Dr. Reddy's<br>ANDA with Paragraph IV<br>certification for a generic<br>Ver |

#### 8. Cortellis Generics Intelligenceの [US Patent Challenges]タブは、発表されてから24-48時間以内に更新されます。Productレコードにメールアラートを設定してモニターすることをお勧めし ます。

© 2021 Clarivate. Clarivate and its logo, as well as all other trademarks used herein are trademarks of their respective owners and used under license.

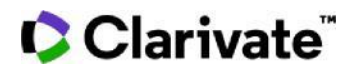

Productレコードの右上にある

Alert

アイコンからアラートを設定します。

アップデートをモニターする項目を以下の通り指定できます。

| Content Update Alert                         | ×                    |
|----------------------------------------------|----------------------|
| New US FDA Orange Book Approval              |                      |
| Change to existing US FDA Orange Book Appro  | val                  |
| US FDA Biologics Approvals                   | アラートを設定して新しいUSパテントチャ |
| New US FDA Biologics Approval                | レンジや既知のパテントチャレンジの更新  |
| Change to existing US FDA Biologics Approval | 情報を監視                |
| Constraint Date Forecast                     | ^                    |
| Change in Constraint Date Forecast           |                      |
| SPCs                                         | ^                    |
| New SPC                                      |                      |
| Change to existing SPC                       |                      |
| US Patent Challenges                         | ^                    |
| Vew US Patent Challenge                      |                      |
| Change to existing US Patent Challenge       |                      |
|                                              | Cancel Save          |

【製品に関する問い合わせ】 クラリベイト カスタマーケア (ts.support.jp@clarivate.com)